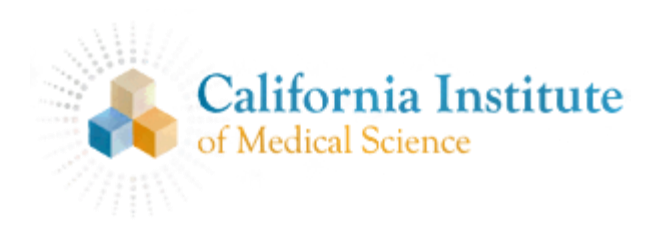

# Webstore User Guide

## Please go to your Web Store site:

#### http://cims.mlsbuy.com

### Registration / Account Set up

1. Click large blue *Register* button:

| Powered By Mission Linen Supply All Departments                                   | 2 885-888-888                                                |
|-----------------------------------------------------------------------------------|--------------------------------------------------------------|
|                                                                                   |                                                              |
| Member Sign-In                                                                    |                                                              |
| Already a User?                                                                   | New User?                                                    |
| User Name esanabia@signaturewo@g<br>Password ************************************ | Register<br>Allows you to log in later and view your orders. |
| Login »                                                                           |                                                              |

- 2. Enter your Student ID
- 3. Enter other required information on Create Account screen
- 4. Check your email box for an email with a link to your Web Store, click the link.
- 5. Use your new user name to set a password to log in to the Store

### Shopping

- 1. Click a product you would like
- 2. Choose size and other options as needed and click Add to Cart Add to Cart »
- 3. Review cart for accuracy, make any changes as needed and click *Proceed to Check Out*.
- 4. Fill out Billing and Shipping information and choose *Proceed to Next* Step button.
- 5. Confirm order details again

### Check out

- 1. If available your Student Allowance dollars will be applied to the order.
- 2. Complete the payment section and click Submit Order
- 3. A confirmation page will now appear with your unique order number. Once this appears you have successfully placed your order. Please note this information for your records.
- 4. You will also receive an email copy of the receipt.
- 5. You may now log out of the site.
- 6. Please feel free to contact your dedicated Direct Sale Coordinator (via **Contact Us** link in upper right of webpage) with any questions.

Thank you! Mission Linen Supply